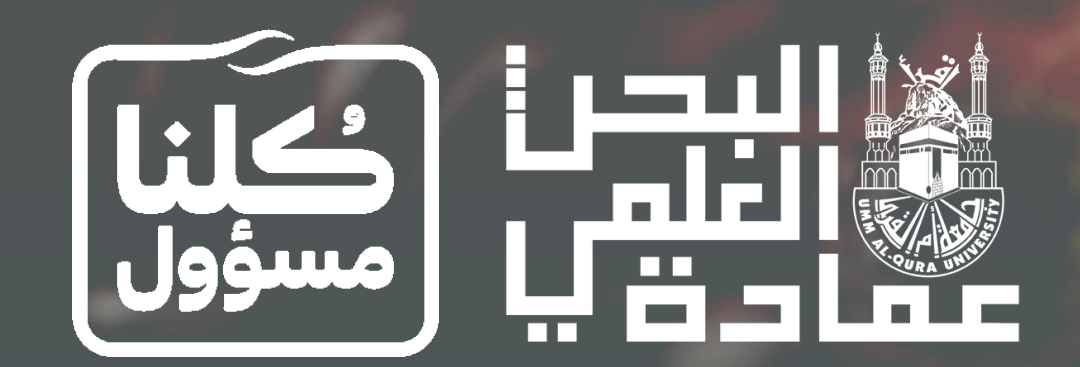

# دليل التقديم في مبادرة جامعة أم القرب للأبحاث المتميزة الخاصة بفايروس كورونا المستجد 19 – COVID

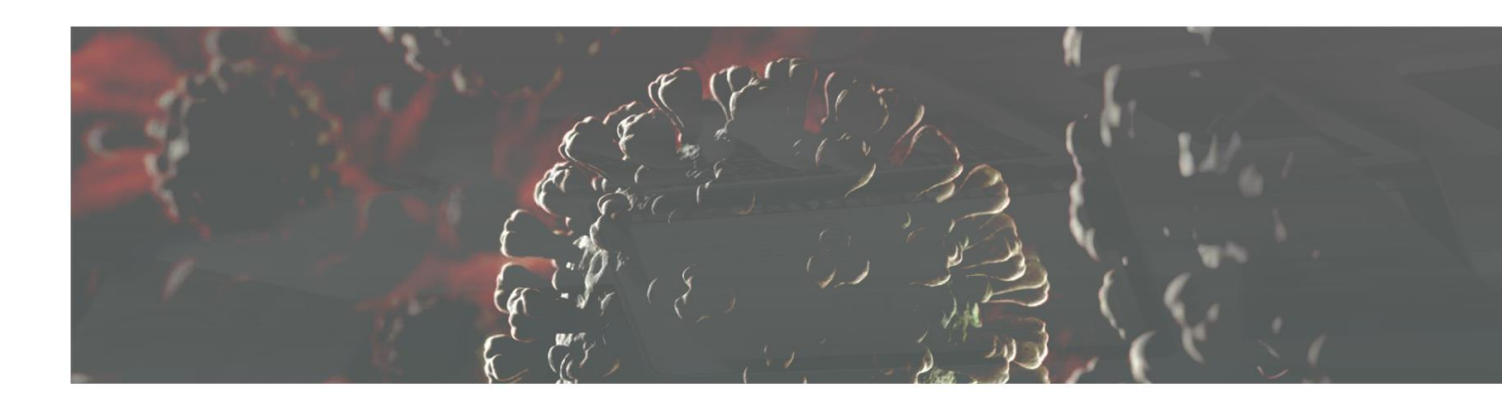

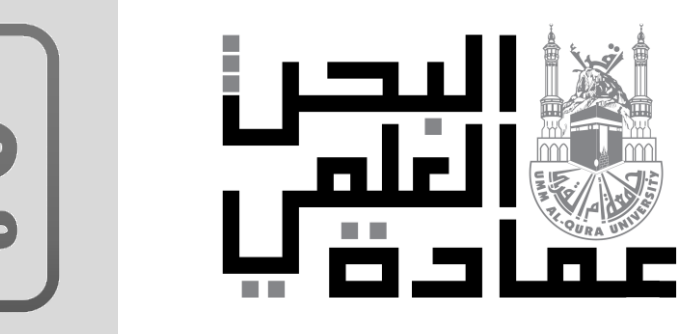

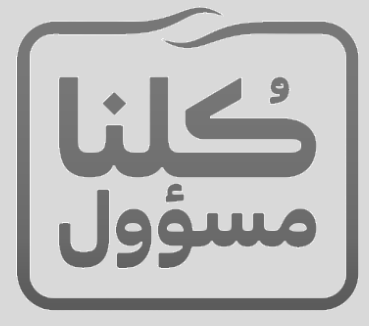

دليل التقديم في مبادرة جامعة أم القرى للأبحاث المتميزة الخاصة بفايروس كورونا المستجد 19 – COVID

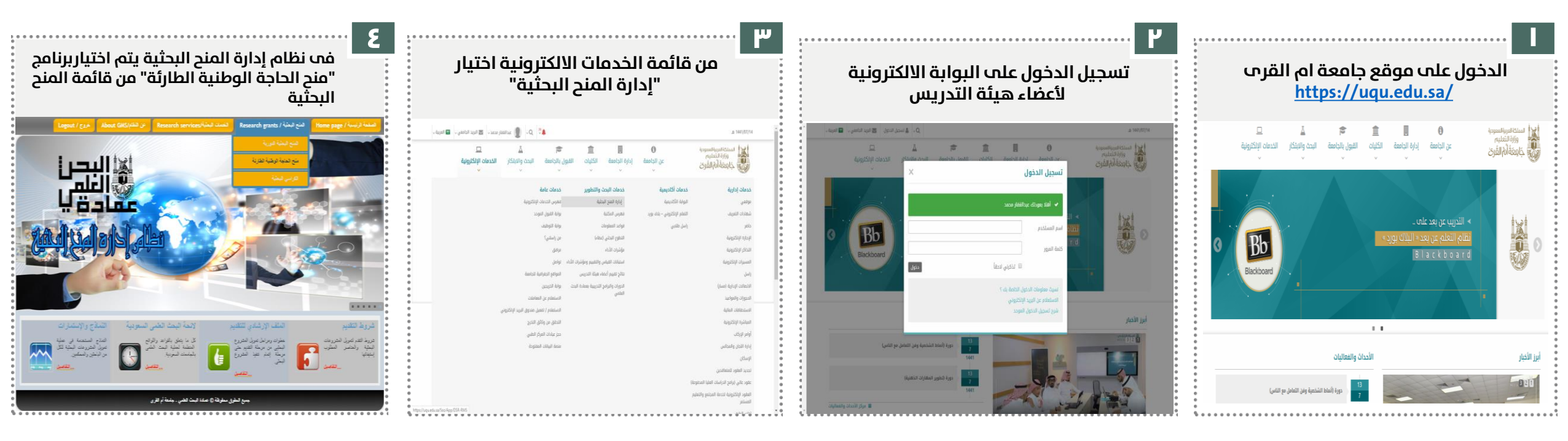

للاستفسار و التواصل يُرجب التواصل عبر البريد الالكتروني التالي : Dsrdig@uqu.edu.sa

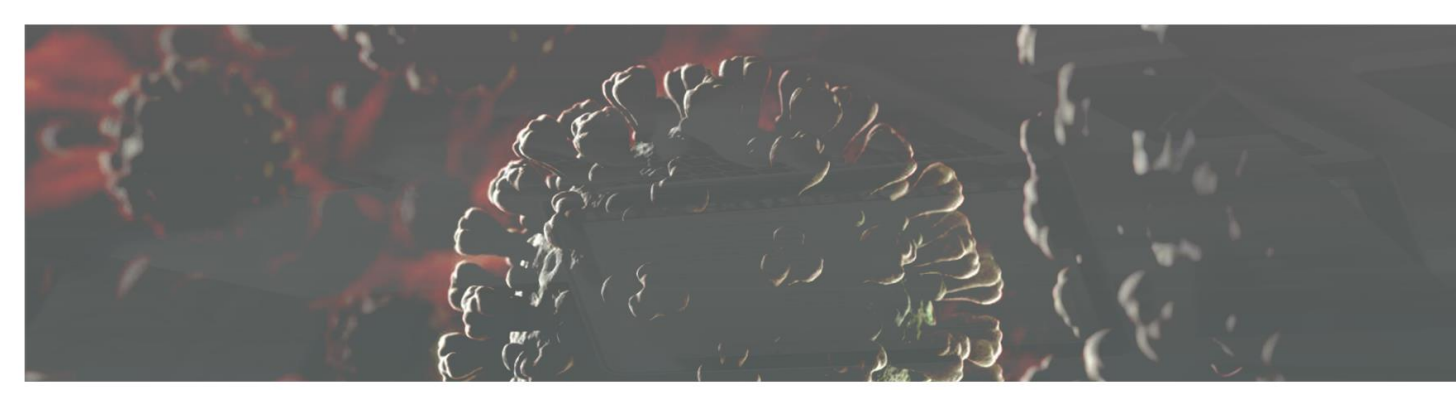

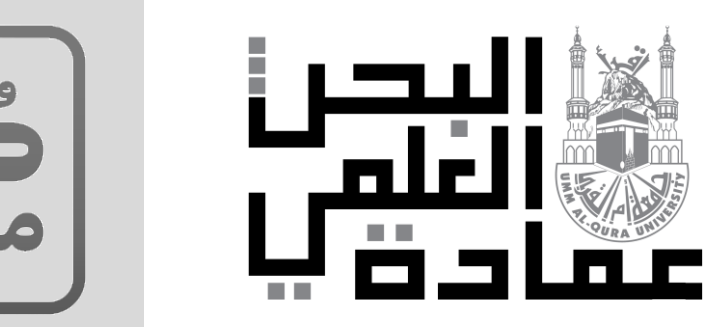

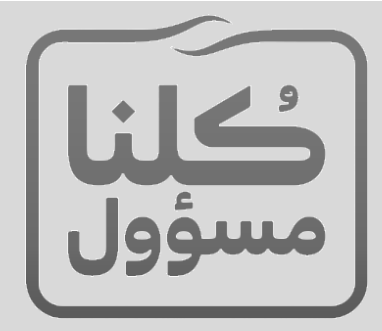

#### دليل التقديم في مبادرة جامعة أم القرى للأبحاث المتميزة الخاصة بفايروس كورونا المستجد 19 – COVID

| ة الوطنيـة الطارئـة<br>م الفـغط عـلم زر<br>حديد".    | منح الحاجــة<br>ثي جديد يت<br>قترح بحثي ، | ل لبرنامج ا<br>مقترح بحا<br>لم علی مز | التموي<br>لإضافة<br>"التقدر       |                                       |
|------------------------------------------------------|-------------------------------------------|---------------------------------------|-----------------------------------|---------------------------------------|
| •••                                                  |                                           | محمد - بر امح الحاجة الوطن            | محمدالغادي السد                   | لمُ تحكم عدالغَفَ                     |
| Apply for a new proposal / العنبر على معرج بحلى جنيا |                                           |                                       | ,                                 |                                       |
|                                                      |                                           |                                       | Saved proposa                     | زحات المطوطة / وا                     |
| نربع الإنتاء/Delete منذ /Edit منذ /Edit              | 1                                         | الحتوان/Title                         |                                   | ابردامج/Program                       |
|                                                      | No data to display                        |                                       |                                   |                                       |
|                                                      |                                           | < → 0 of 0-0 = 20                     | Show rows:                        | 1 Go to pag                           |
| Edit/ ليبط deadin/العربي، Revise date/ Plagiarism fi | للرمذات/Comments                          | Revi:<br>Title/J                      | ed proposals / 4 الحر             | رمات المطّرب تعيلو<br>انح/Program     |
| 4                                                    | No data to display                        |                                       |                                   |                                       |
|                                                      |                                           | < → 0 of 0-0 = 20                     | Show rows:                        | 1 Go to page                          |
| Details / Jp. Download/ Review File Status/VA        | Status date/                              | s<br>الحزان/Title                     | ubmitted propo:<br>کرد ایت / Code | زحات الطلامة / Jais<br>رنامج (Program |
| •                                                    | No deta to display                        |                                       |                                   |                                       |
|                                                      |                                           |                                       |                                   |                                       |

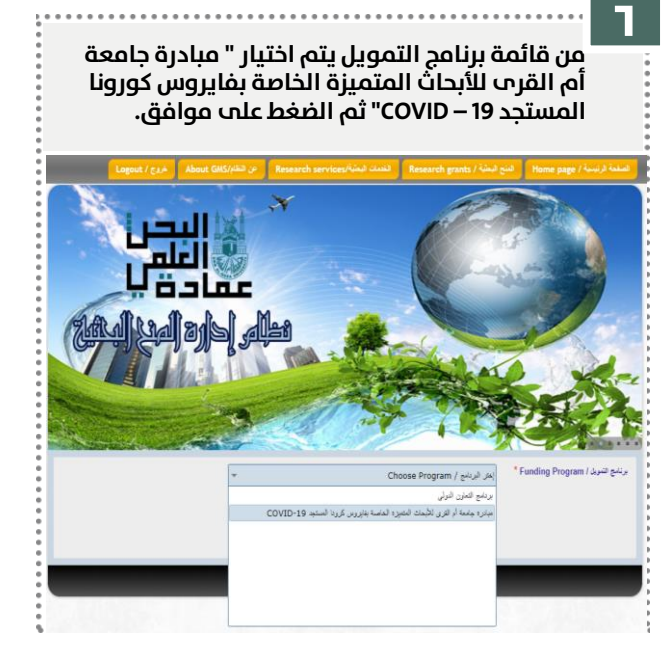

|                                                                        | کرونا السنج COVID-19                                                          | مبادره جامعة أم القرى للأبعاث التشيزه الغاصة بقايروس      | برنامج التبريل / Funding Program "                        |
|------------------------------------------------------------------------|-------------------------------------------------------------------------------|-----------------------------------------------------------|-----------------------------------------------------------|
| The research team acknowledges that                                    |                                                                               |                                                           | ار اللريق البطي يس:                                       |
| 1. The research proposal and its o                                     | ontents are original, prepared by the                                         | إحاد الأربق البشي، وأن بعنع أبرَّاله غير سَقُرلة ( هِتْ   | <ol> <li>أن التارح البثي، وما يتأويه أعيل، ومن</li> </ol> |
| research team and all of its content                                   | is not plagiarized (The proposal will be                                      | من خلال برامج الأملية الطمية).                            | سيترقعص الطارح                                            |
| examined by the progra                                                 | ims of scientific integrity).                                                 | ا تقريق البحي صعيمة، حيث إن أي خال فيها بعد إغلاقًا       | 2. أن هيئ لينلك الواردة في البررة الأليا                  |
| 2. All the information in the research                                 | h team C.V. are correct. Any incorrect                                        | املة تضية                                                 | 4                                                         |
| information will be considered                                         | a flaw in the scientific integrity.                                           | متي، وله غور مقدم عليًّا ولا جزئيًّا. ولا تعت أي حوال إلى | 3. ئەلاتوبىد لېةىمىغىر دىم تەرى تىقترح ئې                 |
| 3. No existing funds are available of                                  | r being considered for the submitted                                          | ادة البعث الخلي الحق بالغاذ أي إجراء تراه مناسبًا في هال  | أية جهة أنثرى حالباً لطاب الدعو، وللجامعة ولعا            |
| proposal and it is not submitted tot                                   | ally, partially or under any other name                                       | لحمول على تدويل مالي من أية جهة أخرى.                     | ثيوت نقام الفريق بمقارح سائل ا                            |
| to other agencies and the Deansi<br>decisions toward the research team | nip can take necessary and suitable<br>in case it was found that the proposal | به ان يقدم الطرح لعية أخرى نطلب الاحر                     | 4, أنه في حال البراطة على دع                              |
| was funded by any                                                      | other funding agency.                                                         | رئيس والنشاركين) مثلقون على العال في هذا النشروع.         | 5. أن سِيع أحضاء الأربق البحثي (البلحة ال                 |
| 4. When approved, the proposal will                                    | not be submitted to any other funding                                         | اقررت ترى ليدامة أن عام تعلقي من الاستدرار في البطار      | 6. انعها بإنطار عدادة البحث الخبي في حالة م               |
| agencies se                                                            | eking for fund.                                                               | ن قِلَ المادة ومنها ترقيعات مرافقة البليش الشار كان       | 7. له نر زذق هیچ استنان الطریة م                          |
| 5. All members of the research te                                      | am approved to work in this project.                                          | يتشار (ان وها).                                           | رس                                                        |
| 6. I agree that I must inform the De                                   | unship of Scientific Research (DSR) at                                        |                                                           |                                                           |
| Umm Al-Qura University (UQU) ir                                        | case my contract at UQU had to be                                             |                                                           |                                                           |
| terminated or I could not conduct t                                    | ne funded research by DSR under any                                           |                                                           |                                                           |
| circun                                                                 | istances.                                                                     |                                                           |                                                           |
| 7. All required documents are atta                                     | ched including the signatures of the                                          |                                                           |                                                           |
| research team Co-Is an                                                 | d consultant (if recruited).                                                  |                                                           |                                                           |
|                                                                        | Phone Labo                                                                    | Anna ( .21                                                |                                                           |

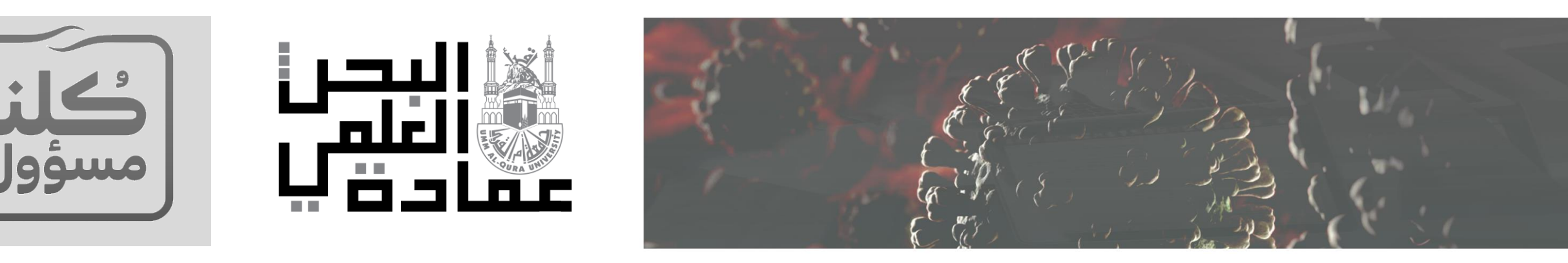

#### دليل التقديم في مبادرة جامعة أم القرى للأبحاث المتميزة الخاصة بفايروس كورونا المستجد 19 – COVID

| مات عامة / General information     | G                                       |          |
|------------------------------------|-----------------------------------------|----------|
| بلەربى/Arabic title                | عوان البت بالغة التربية                 |          |
| بالإيبليري English titlel ،        | عوان البت - اللغة الانبليزية            |          |
| المشروع البطي) Research category * | من فضلكه اختر ممور المثروع البطي        |          |
| * Duration                         | فملله إعتر فتره تغذ النظروع المتترحة ال |          |
| * Research areal البحث             | ان فضله اخر مدل أبحث                    | <b>*</b> |
| من الدام/Track *                   | من فضلَّه اختر التعمص العام             | <b>*</b> |
| من النقري (Sub-track *             | من فضلًه اختر التصص الثقيق              | <b>*</b> |
| درک¤Participation Type             | من فضلك اختر نوع المشاركة               | v        |
| » الرئيسية Keywords ا              | Keywords/الثلث الرئيسية                 |          |

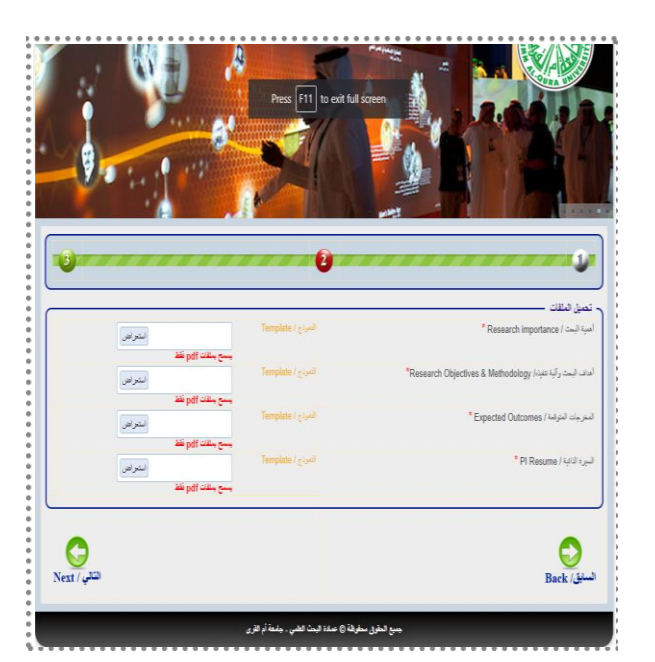

|                         |                       |               |                  |                                     |                                 | Resea          |                                         |  |  |
|-------------------------|-----------------------|---------------|------------------|-------------------------------------|---------------------------------|----------------|-----------------------------------------|--|--|
|                         |                       |               |                  |                                     |                                 |                | الرئيس/ PI                              |  |  |
|                         | الارجة الطبية / Title |               |                  | Name / 🛏 🖓                          |                                 |                | رقم المنسوب / Emplyoee Id               |  |  |
|                         |                       |               | لنقلا مساهد      |                                     | لغل محدلهدي البيد محد           | ، جدا          | 4331164                                 |  |  |
|                         |                       |               |                  |                                     |                                 |                | ن المشارعين / CO-ls                     |  |  |
| Add /                   | اساله                 |               |                  |                                     |                                 |                |                                         |  |  |
| حند/Delete              | دخير/Change           | Reload CV/भ्व | Invitation Mail/ | Confirmati                          | رېد الاتکارونې / Email          | به / Title     | الابم (Name                             |  |  |
|                         |                       |               |                  | No data to disp                     | lay                             |                |                                         |  |  |
|                         |                       |               |                  |                                     | < → 0 of 0-                     | 0 - 10 Show ro | ws: 1 Go to pa                          |  |  |
| ند / Delete             | Edit/ليصيل            | Reload CV/4   | Invitation Mai   | I/4 Confirmati<br>No data to disp   | Email / الألكوروني Title<br>lay | / بنبه لغيه /  | Name / 누가                               |  |  |
|                         |                       |               |                  |                                     |                                 |                |                                         |  |  |
| 4                       |                       |               |                  |                                     |                                 |                |                                         |  |  |
| ۲ Add /                 | اهنانا                |               |                  |                                     |                                 | R              | esearch Asst / بلغت (                   |  |  |
| ۲ Add /<br>Delete / من  | ناست<br>Stud          | ent / الله /  |                  | Job Category / 4                    | ه الحاز)                        | Role           | esearch Asst / بلنت / esearch Asst      |  |  |
| ۲ Add /<br>Delete / ک   | العا<br>Stud          | ent / الله    |                  | Job Category / #<br>No data to disp | هه المتازع<br>Jay               | Role           | esearch Asst / بنت / esearch Asst       |  |  |
| ۲ Add /<br>Delete / عنه | العام<br>Stud         | ent / منه     |                  | Job Category / श<br>No data to disp | ىە ئىترز<br>lay                 | Role           | esearch Asst / بلنت ,<br>برع المتاركة / |  |  |

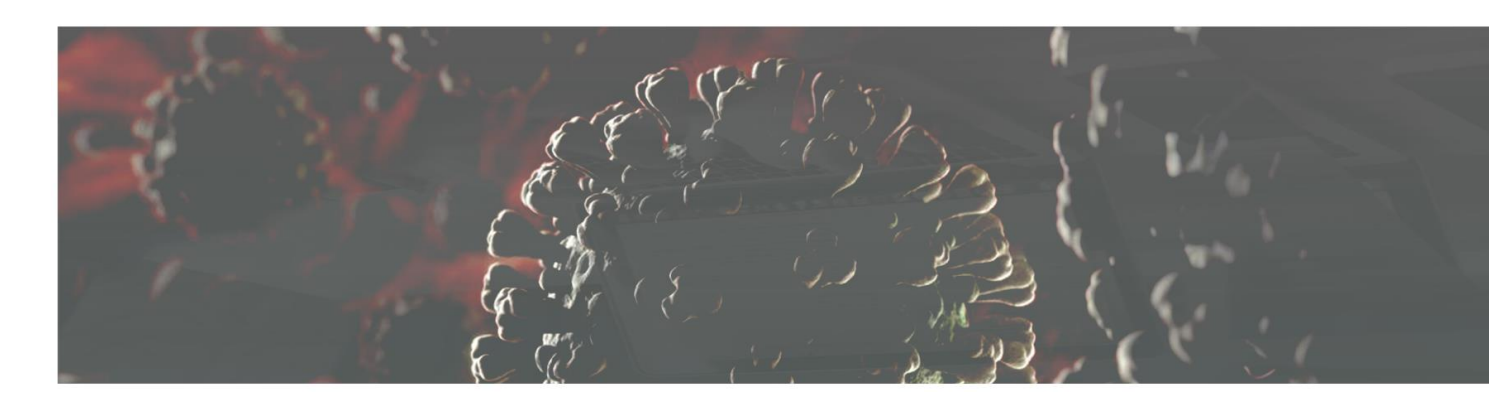

![](_page_4_Picture_1.jpeg)

![](_page_4_Picture_2.jpeg)

### خطوات تسليم المقترح البحثي

![](_page_4_Picture_4.jpeg)

| مترج البجثم بثم                                                                                                    | مال الم                                                                                                    |                                                                                                    |  |  |  |  |  |  |
|----------------------------------------------------------------------------------------------------|----------------------------------------------------------------------------------------------------|----------------------------------------------------------------------------------------------------|--|--|--|--|--|--|
| يتم عرض تتواعد تلتوين الممترح البحيات تم<br>يقوم الباحث بالضغط علم زر"موافق"                                                                                                    |                                                                                                    |                                                                                                    |  |  |  |  |  |  |
|                                                                                                    | đ.                                                                                                    | STATES A                                                                                                    |  |  |  |  |  |  |
| The research team arknowledges that:                                                                                                    |                                                                                                    | يز الري ليتر                                                                                                    |  |  |  |  |  |  |
| 1. The research proposal and its contents are organ<br>research team and all of the content is not pagained<br>examined by the programs of scientific in<br>2. All the information in the research team and X-A are or<br>information will be considered a flave in the sci<br>information will be considered a flave in the sci<br>information will be considered a flave in the sci<br>information will be considered a flave in the sci<br>information will be considered a flave in the sci<br>information will be considered a flave in the sci<br>decisions towards decisions case it was flave<br>decisions towards decisions seeking for funce.<br>S. All members of the research team is approved to will<br>larger that intest inform the Deanship of Scientifi<br>umm ALGara biovership (UGU) in case my contain<br>minuted or sci and contain the funded research<br>constances.<br>A. In equired documents are attached including in<br>reconstances.<br>A. In equired documents are attached including the<br>constances.<br>A. In equired documents are attached including the<br>reconstances.<br>A. In equired documents are attached including the<br>reconstances.<br>A. In equired documents are attached including the<br>reconstances. | Al, prepared by the<br>(The proposal will be<br>integrity).<br>where, Any Incorrect<br>entitic integrity,<br>effor the submitted<br>network of the submitted<br>network of the submitted<br>network of the submitted<br>into the the proposal<br>may.<br>Lo any other handing<br>ords in this project.<br>Is Research (DSS) at<br>at al UOD has to be<br>the by OSR may and the<br>other any the submitted<br>of the other any other<br>and submitted the<br>other any the submitted<br>of the other any other<br>of the other any other<br>of the other any other<br>of the other any other<br>of the other any other<br>of the other any other<br>of the other any other<br>of the other any other<br>of the other any other<br>of the other any other<br>of the other any other<br>of the other any other<br>other any other any other<br>other any other any other any other<br>other any other any other any other<br>other any other any other any other any other<br>other any other any other any other any other<br>other any other any other any other any other any other<br>other any other any other any other any other<br>other any other any other any other any other any other any other<br>other any other any other any other any other any other any other any other<br>other any other any other any other any other any other any other any other<br>other any other any other any other any other any | <ol> <li>ان تنفن تبنی درمانین، اسل روز بعد تری تیش رای جو قرده ند نفره ( من<br/>سید شمس نماین در خاند روی قراده نمین).</li> <li>در مهم خاند تا درای قراد داشت تمینی است میشد مادن<br/>مانت تمینی.</li> <li>در که دومه با بستر ، مد آمرد عشری قبش راد شو میشه ماد تمینی در<br/>این به تاثیر معالی میش راد معنی میش راد معرف و میدی راد میش و مران از<br/>این به تاثیر معالی معانی میدر معرور میش راد می به تردی بیم تریی.</li> <li>در میش معانی می معانی مید معرف و میدان می معانی می معانی می<br/>و معانی می معانی می معانی می معانی می معانی می معانی می می معانی می<br/>راد می می معانی می معانی می معانی می معانی می معانی می معانی می معانی می معانی می معانی می معانی می<br/>راد می معانی معانی معانی می معانی می معانی می معانی می معانی می معانی می معانی می معانی می معانی می معانی می<br/>راد می می معانی معانی در معانی در معانی می معانی می معانی می معانی می معانی می<br/>راد می راد می می معانی معانی در می راد می می معانی می معانی می معانی می<br/>راد می راد می می معانی می معانی می معانی می معانی می معانی می معانی می معانی می<br/>راد می راد می می معانی می معانی می معانی می معانی می معانی می معانی می معانی می معانی می معانی می معانی می معانی می<br/>راد می راد می می معانی می معانی می معانی می معانی می معانی می معانی می معانی می<br/>راد می راد می معانی می معانی می می می معانی می می معانی می معانی می معانی می معانی می می معانی می می می معانی می می معانی می می معانی می می می می می می می می می می می می می</li></ol> |  |  |  |  |  |  |
| 0                                                                                                    | ال الراقي / ksagree                                                                                                    | ل هو / Agree                                                                                                    |  |  |  |  |  |  |

![](_page_4_Picture_6.jpeg)

![](_page_5_Picture_0.jpeg)

![](_page_5_Picture_1.jpeg)

![](_page_5_Picture_2.jpeg)

## خطوات تسليم المقترح البحثي

![](_page_5_Picture_4.jpeg)

| مە<br>لى      | تسـلي<br>ظــة ا | ، عنـد<br>محفو    | للباحـث<br>ثيــة ال         | بحثي ا<br>ت البحا      | رح ال<br>ترحــا | مقت<br>لمق             | قال اا<br>ئمــة ا                        | تم انتز<br>بـن قاأ   |                                                                         |
|---------------|-----------------|-------------------|-----------------------------|------------------------|-----------------|------------------------|------------------------------------------|----------------------|-------------------------------------------------------------------------|
|               |                 |                   |                             | فدمة.                  | المة            | رحات                   | لمقتر                                    | ائمة ا               | ä                                                                       |
| Chick Color   |                 |                   |                             |                        | 1               | -                      |                                          |                      |                                                                         |
| -             | 1               | and a             |                             |                        | 1               |                        |                                          |                      |                                                                         |
|               |                 |                   | _                           | Press F11 to           | exit full scr   | en: الحاجة             | ، محمد ۔ برام                            | ىحمدالهادي السيد     | التحكم عيدالغقار ا                                                      |
| Apply for     | a new propo     | رح بحثي جدد / sal | التديم على مت               |                        |                 |                        |                                          |                      |                                                                         |
|               |                 |                   |                             |                        |                 |                        |                                          | Saved proper         | ale / Alistan) cia                                                      |
| مند/Delete    | نحيل /Edit      | Creation d        | تاريخ الإنشاء/Creation date |                        |                 | الحران/Title           |                                          | saved propos         | لبردانج/Program                                                         |
|               |                 | 2020-03-          | 21 22:38:06                 |                        |                 |                        |                                          | rsdfh                | ردامج التعاون الدولى                                                    |
|               |                 |                   |                             |                        |                 | <b>∢ → 1</b>           | of 1-1 💌 20                              | Show rows:           | 1 Go to pag                                                             |
|               |                 |                   |                             |                        |                 |                        |                                          |                      |                                                                         |
|               |                 |                   |                             |                        |                 |                        | Revi                                     | sed proposals /      | هات المطلوب تحيلها                                                      |
| de تحول /Edit | جرسل/adlin      | Revise date/      | Plagiarism fi               | Comments               | الماتحظات/      |                        | Title/a                                  | التتوا               | Program/@                                                               |
|               |                 |                   |                             | No data to             | display         |                        |                                          |                      | www.jqwidgets                                                           |
|               |                 |                   |                             |                        |                 | ∢ ) 0                  | of 0-0 🔻 20                              | Show rows:           | 1 Go to pag                                                             |
|               |                 |                   |                             |                        |                 |                        |                                          |                      |                                                                         |
|               |                 |                   |                             |                        |                 |                        |                                          | ubmitted propo       | مات العقامة / sals                                                      |
| Details / Jg  | Download/       | Review File       | Status/Jal                  | Status date/           |                 | لحوان/Title            |                                          | کرد ایت / Code       | بنے/Program                                                             |
|               | **              |                   | تم الاستاتم                 | 2020-03-22<br>02:21:38 | بزه الدلسة      | رى للأيمك الما<br>ستيد | مبانره جامعة أم الغ<br>بقايروس كورودا ال | 20-MED-4-<br>13-0001 | ره COVID-19<br>به أم الفرى للأبحاث<br>زه العاسة بنايروس<br>كرريا الستجد |
|               |                 |                   |                             |                        |                 |                        | of 1-1 x 20                              | Show rows:           | 1 Go to pag                                                             |

للاستفسار و التواصل يُرجِب التواصل عبر البريد الالكتروني التالي : Dsrdig@uqu.edu.sa

![](_page_6_Picture_0.jpeg)

# نسعى **إلى التميز البحثاي** ونسعد بخدمتكم

![](_page_6_Picture_2.jpeg)

DSR\_UQU 🕨 dsr\_uqu Ў www.uqu.edu.sa/dsr

![](_page_6_Picture_4.jpeg)

![](_page_6_Picture_5.jpeg)